**FICHE PRATIQUE 3Bis** 

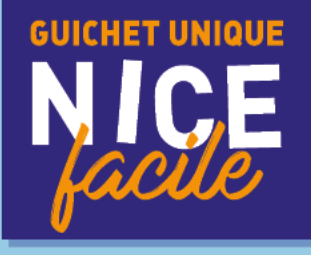

# ACCEPTER OU REFUSER VOTRE PLACE EN CRÈCHE

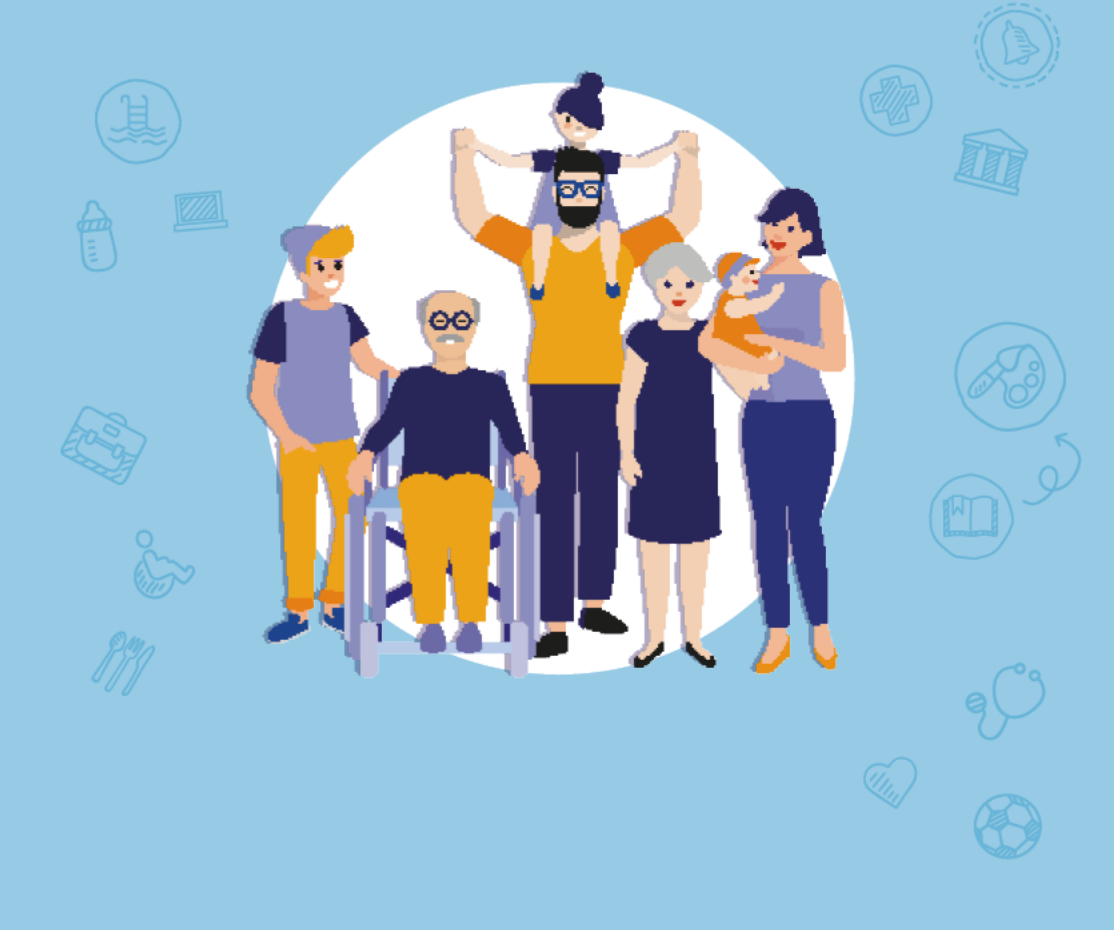

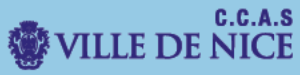

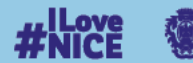

**VILLE DE NICE** 

# Ce document vous permettra d'accepter ou de refuser la place en crèche qui pourra vous être proposée

I. Dirigez-vous vers le portail familles.

Rendez-vous sur le site familles.nice.fr

# Vous allez être redirigé vers le « Portail Familles ».

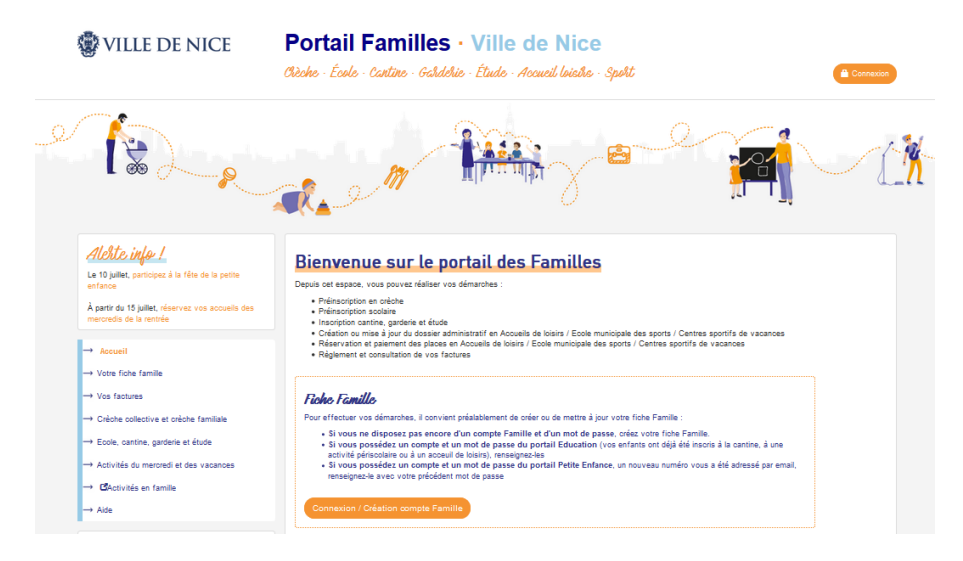

#### Connectez-vous à votre portail en cliquant sur connexion

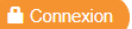

Renseignez votre numéro de famille et votre mot de passe.

# Si vous avez oublié votre mot de passe, cliquez sur « mot de passe oublié ? »

#### ACCÉDER À VOTRE COMPTE FAMILLE

| dentification                                                                                                    |                       |              |
|----------------------------------------------------------------------------------------------------|-----------------------|--------------|
| Si vous possédez un identifiant et un mot de passe, connectez-vous à votre<br>compte.                             | Identifiant famille * |              |
| si vous ne connaissez pas voire identinant, retrouvez-le sur remail de creation de<br>compte ou sur vos factures. | Mot de passe *        | ۲            |
|                                                                                                    | Se connecter          |              |
|                                                                                                    | Mot de passe oub      | <u>lié ?</u> |

### II. Acceptez ou refusez la proposition de place en crèche

Afin de pouvoir procéder à cette démarche, dirigez-vous sur « crèche collective et crèche familiale » puis « Préinscription en crèche ».

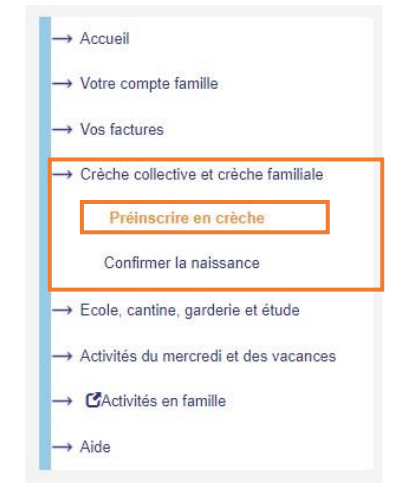

Sur l'écran suivant, vous pouvez visualiser le **suivi de votre demande de place de crèche**.

| Né(e) /e 08/12/2021 | Date d'entrée<br>souhaitée<br>Nombre de jours<br>hebdomadaires                   | 09/12/20<br>1                                                                    | 122                                                                                                    |                                                                                           |                                                             |                     |           |
|---------------------|----------------------------------------------------------------------------------|----------------------------------------------------------------------------------|----------------------------------------------------------------------------------------------------|-------------------------------------------------------------------------------------------|-------------------------------------------------------------|---------------------|-----------|
|                     | Plage horaire                                                                    |                                                                                  | Lun                                                                                                    | Mar                                                                                       | Mer                                                         | Jeu                 | Ven       |
|                     |                                                                                  | de                                                                               | 08:00                                                                                                    |                                                                                           |                                                             |                     |           |
|                     |                                                                                  | à                                                                                | 16:00                                                                                                    |                                                                                           |                                                             |                     |           |
|                     | Choix                                                                            |                                                                                  | Crèche                                                                                                    |                                                                                           |                                                             | Plan - I            | tinéraire |
|                     | Domando do plac                                                                  | n validia c                                                                      | élécharger                                                                                                    | ie récépis                                                                                | sé                                                          |                     |           |
|                     | Denarioe de plac                                                                 | e vanueo e                                                                       | ni abto d atter                                                                                                    | ite                                                                                       |                                                             |                     |           |
|                     | Décision d                                                                       | e la com                                                                         | mission Se                                                                                                    | cteur ES                                                                                  | T - séance                                                  | e du                |           |
|                     | Décision d<br>11/04/2023<br>Crèche prop<br>Proposition d                         | e la comi<br>osée CREG<br>de place pa                                            | mission Se<br>CHE IRIS dès<br>Ir le comité d                                                                                    | cteur ES<br>2 mois 1/,<br>admission                                                       | T - séance<br>?                                             | e du                |           |
|                     | Décision d<br>11/04/2023<br>Crêche prop<br>Proposition d                         | e la comi<br>osée CREG<br>de place pl<br>Grace                                   | mission Se<br>CHE IRIS dés<br>r le comité d<br>epie la prop                                                                     | cteur ES<br>2 mois 1/2<br>admission                                                       | T - séanci<br>2<br>1 place                                  | e du                |           |
|                     | Décision d<br>11/04/2023<br>Créche prop<br>Proposition d                         | e la comi<br>osée CREG<br>de place pa<br>J'acc<br>Je rel                         | mission Se<br>CHE IRIS déa<br>r le comité d<br>epte la prop<br>luse et clôtu                                                    | cteur ES<br>2 mois 1/2<br>admission<br>osition de<br>ire mai de                           | T - séanci<br>2<br>: place<br>mande                         | e du                |           |
|                     | Décision d<br>11/04/2023<br>Crètche prop<br>Proposition d                        | e la comi<br>osée CREs<br>de place pa<br>de place pa<br>Jacc<br>Je rel           | mission Se<br>CHE IRIS dés<br>Ir le comité d<br>epte la prop<br>Use et clôtu<br>Suivi de la                                     | cteur ES'<br>a mois 1/2<br>admission<br>osition de<br>re ma de<br>demande                 | T - séance<br>2<br>: place<br>mande<br>e                    | e du                |           |
|                     | Décision d<br>11/04/2023<br>Créche prop<br>Proposition d                         | e la comi<br>osée CREG<br>de place pl<br>Jaco<br>Je rei<br>5/2023 F              | mission Se<br>CHE IRIS dés<br>epte la prop<br>use et clôtu<br>Suivi de la                                                       | cteur ES<br>a 2 mois 1/2<br>admission<br>osition de<br>re ma de<br>demande<br>a place par | T - séance<br>2<br>: place<br>mande<br>e<br>le comité e     | e du<br>J'admission |           |
|                     | Décision d<br>11/04/2023<br>Créche prop<br>Proposition d<br>05/0<br>05/0<br>05/0 | e la comi<br>osée CREd<br>fe place pa<br>Jacco<br>Je ret<br>5/2023 F<br>4/2023 F | mission Se<br>CHE IRIS dét<br>Ir le comité d<br>epte la prop<br>use et clôtu<br>Suivi de la<br>Proposition de<br>inalisation de | cteur ES'<br>admission<br>osition de<br>re ma der<br>demande<br>a place par<br>s la doman | r - séanci<br>z<br>place<br>mande<br>e<br>le comité i<br>de | e du<br>d'admission |           |

Pour **accepter** ou **refuser** la proposition de place en crèche, vous devez d'abord **cliquer** sur **le bouton correspondant**.

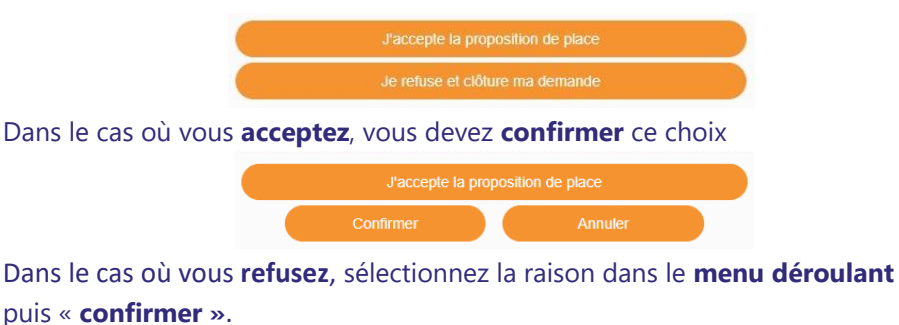

| Choisissez une valeur dans<br>la liste pour préciser votre | DEMENAGEMENT                                                             |  |
|------------------------------------------------------------|--------------------------------------------------------------------------|--|
| refus                                                      | DEMENAGEMENT                                                             |  |
|                                                            | ECOLE<br>AUTRE<br>ASSISTANTE MATERNELLE PRIVEE<br>ADMIS EN CRECHE PRIVEE |  |

Une fois cette **opération effectuée**, vous pouvez **visualiser** votre choix dans le **suivi de la demande**.

|            | Suivi de la demande                            |
|------------|------------------------------------------------|
| 05/05/2023 | Place acceptée par la famille                  |
| 05/05/2023 | Proposition de place par le comité d'admission |
| 05/04/2023 | Finalisation de la demande                     |

Parallèlement vous allez recevoir un mail, confirmant votre choix.